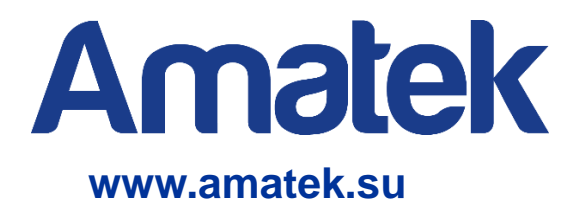

# Приложение для мобильного наблюдения CamViews

Инструкция пользователя

Модели DVR: AR-HTK44 AR-HTK88 AR-HTK168

## Оглавление

| 1. Введение                                     | 3  |
|-------------------------------------------------|----|
| 1.1 Предварительная информация                  | 3  |
| 1.2 Основные функции                            | 3  |
| 2. Установка                                    | 3  |
| 2.1 Получение программы CamViews                | 3  |
| 3. Запуск и работа приложения                   | 4  |
| 3.1 Описание интерфейса и подключение устройств | 4  |
| 3.2 Просмотр изображений с камер                | 7  |
| 3.2.1 Описание иконок                           | 8  |
| 3.2.2 Управление жестами                        | 8  |
| 3.3 Главное меню                                | 9  |
| 3.4 Управление РТZ камерой                      | 9  |
| 3.5 Просмотр локальных записей                  | 10 |
|                                                 |    |

# 1. Введение

## 1.1 Предварительная информация

Программа мобильного видеонаблюдения CamViews является бесплатным приложением для смартфонов и планшетов на платформах iOS и Android.

Примечание: Версия ОС Android должна быть выше 2.3.

#### 1.2 Основные функции

- Поддерживаемые языки: английский, русский;
- Просмотр видео в реальном времени через Wi-Fi и GPRS;
- Подключение с паролем и без него;
- Подключение по серийному номеру, IP адресу или через DDNS;
- Поддержка многоканальности.
- Удаленное воспроизведение видеозаписей;
- Поддержка управления РТZ камерами;
- Панорамирование касанием экрана;
- Поддержка передачи звука.

#### 2. Установка

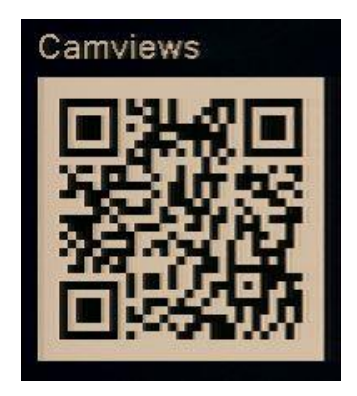

## 2.1 Получение программы CamViews

Получить приложение можно тремя способами:

- 1. Скачать в магазине приложений Android или iOS;
- 2. Скачать с сайта <u>http://www.dvripc.net;</u>
- 3. Скачать с сайта <u>www.amatek.su</u>.

Скачайте и установите программу на смартфон или планшет.

# 3. Запуск и работа приложения

#### 3.1 Описание интерфейса и подключение устройств

Для запуска нажмите на иконку CamViews. Зарегистрируйтесь и войдите в свою учетную запись или выберите «Пропустить» (подключение к устройству без создания учетной записи). Вы можете использовать учетную запись, созданную вами на сайте <u>http://www.dvripc.net</u>.

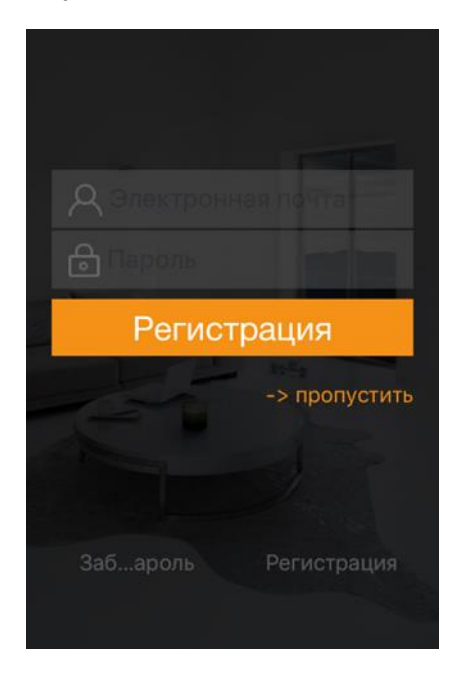

Далее вы попадете в окно «Мое оборудование».

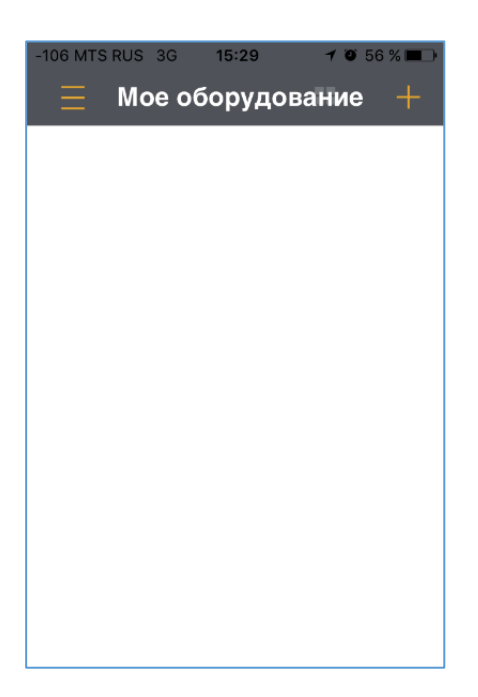

Нажмите Для добавления устройства (три способа: сканирование QR кода, ручной ввод, локальный поиск), выберите «Оборудование, которое уже подключено к сети» -> «Добавление двумерного кода».

| -100 MTS RUS 3G 18:44 7 0 28 % ■<br>Добавить оборудо… | - | -87 MTS RUS 3G 15:35           |
|-------------------------------------------------------|---|--------------------------------|
|                                                       |   |                                |
| Новое оборудование                                    | > | Добавление двумерного кода 💦 👌 |
| Оборудование, которое уже по                          | > | Вручную добавить               |
|                                                       |   | Поиск и добавление во внутре > |
|                                                       |   |                                |
|                                                       |   |                                |
|                                                       |   |                                |
|                                                       |   |                                |
|                                                       |   |                                |
|                                                       |   |                                |

Для добавления устройства сканируйте QR код удаленного доступа в пункте меню [Главное меню] -> [Сеть] -> [Р2Р].

| 🗸 Сеть               |            |            |             |       |           |
|----------------------|------------|------------|-------------|-------|-----------|
| Сеть                 | Включено   |            |             |       |           |
| DDNS                 | IP сервера | wwv        | .dvripc.net |       |           |
|                      | Порт       | 346        | 00          |       |           |
| UPNP                 | ID устр.   | bi16       | 0b742       |       |           |
| <b>E-Mail</b><br>P2P |            | удаленно   |             |       |           |
| Wifi                 | 習刻的        |            | -11         |       |           |
| Радио набором        |            |            |             |       |           |
| E-Video              |            |            |             |       |           |
| Сетевые службы       |            |            |             |       |           |
|                      |            | Сброс наст | р. Ок       | Выход | Применить |
|                      |            |            |             |       |           |

Введите Имя пользователя и Пароль для доступа к вашему DVR. Нажмите «Готово» для завершения подключения.

| -97 MTS       | RUS 🤶     | Edit | <sup>14:31</sup><br>Devi | се | 74 🕲 74 🖉 | % 💶 )<br>ТОВО |
|---------------|-----------|------|--------------------------|----|-----------|---------------|
| Office        |           |      |                          |    |           |               |
|               | Office    |      |                          |    |           |               |
| +             | bi160b742 |      |                          |    |           |               |
| Я             | admin     |      |                          |    |           |               |
| 8             | •••••     |      |                          |    |           |               |
| Номер каналов |           |      |                          |    |           |               |
| Ľ,            | 1         | 4    | 8                        | 16 | 32        | auto          |
|               |           |      |                          |    |           |               |
| Delete        |           |      |                          |    |           |               |

После успешного завершения подключения, ваш регистратор появится в списке «Мое оборудование».

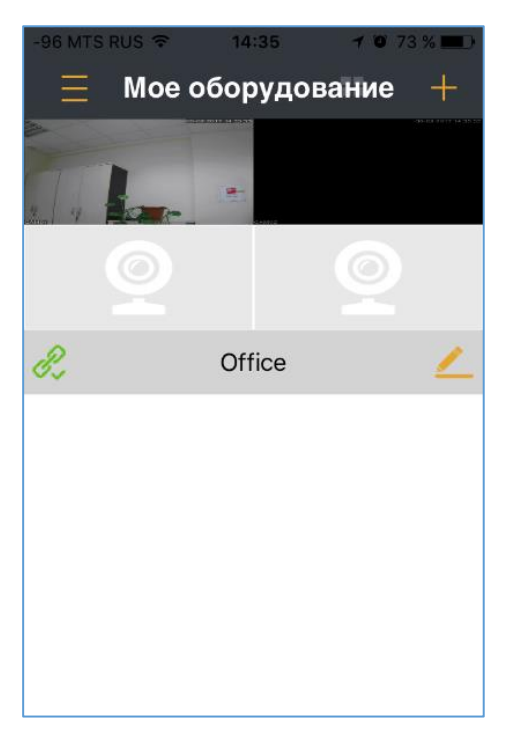

# 3.2 Просмотр изображений с камер

Кликните по строке с именем регистратора для доступа к камерам.

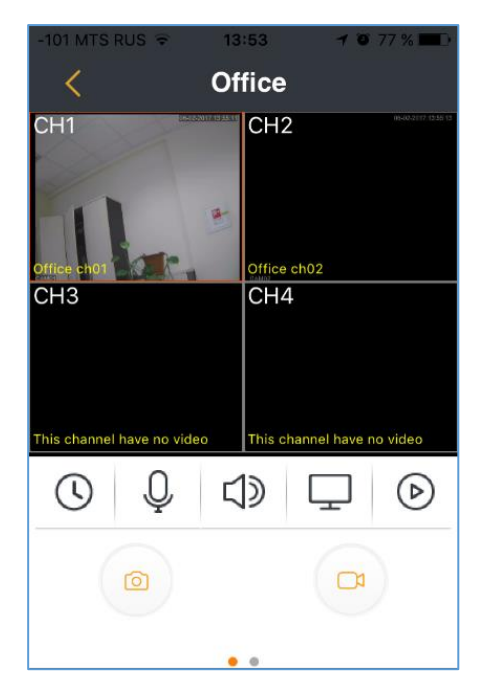

Выберите нужный канал, и вы получите изображение с камеры.

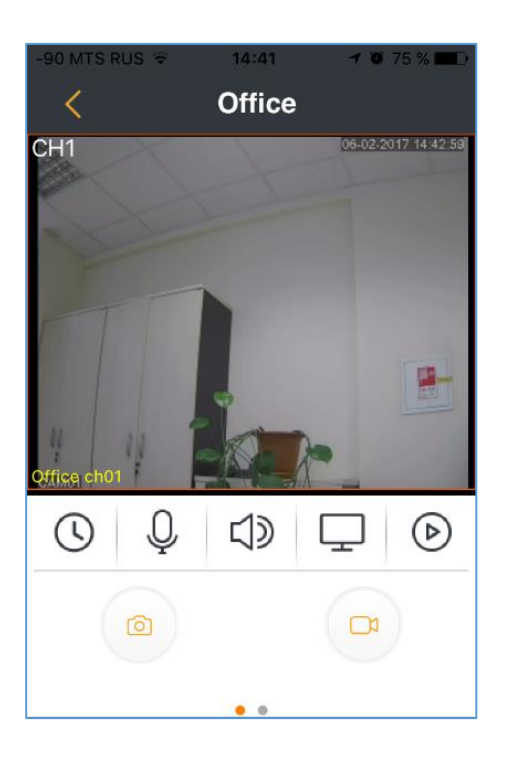

#### 3.2.1 Описание иконок

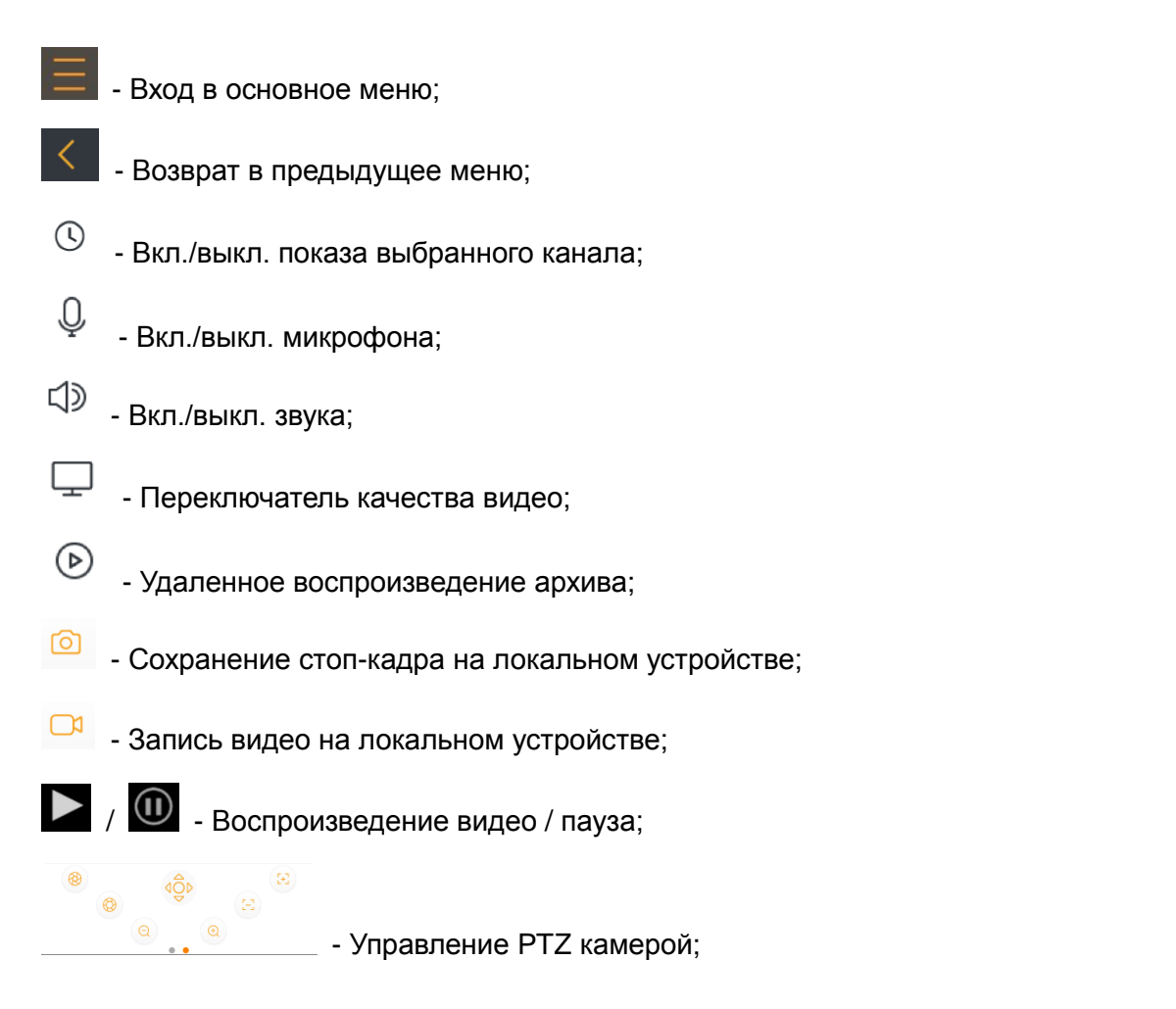

#### 3.2.2 Управление жестами

Поворот смартфона / планшета - Полноэкранный режим отображения;

**Двойное нажатие** – Переключение многоканальный/одноканальный режим окна;

Листание влево / вправо – Переключение каналов или группы каналов;

Увеличение / уменьшение – Изменение количества каналов/ цифровой зум изображения;

Движение по экрану – Управление РТZ камерой

## 3.3 Главное меню

Доступ к меню осуществляется нажатием иконки

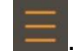

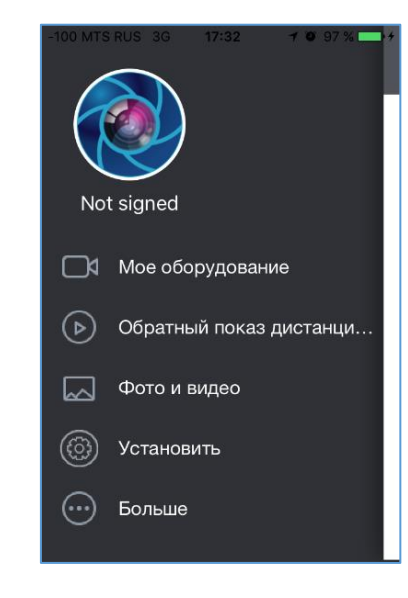

Мое оборудование: Переход в окно подключенных устройств.

Обратный показ: Дистанционный просмотр видео, записанного на видеорегистраторе.

Фото и видео: Просмотр сохраненных видеофайлов и снимков.

Установить: Меню установок программы.

Больше: Справка о работе приложения и проверка обновления программы.

#### 3.4 Управление РТZ камерой

Сдвиньте влево панель с иконками внизу главного экрана, и вы попадете в раздел управления PTZ.

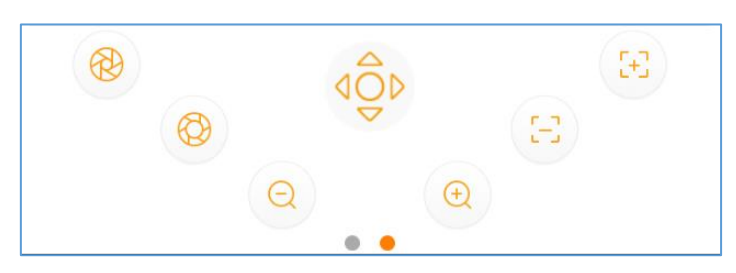

Вы имеете возможность управлять положением РТZ камеры, увеличением (Zoom), фокусом (Focus) и диафрагмой (Iris). Сделайте движение пальцем по изображению для управления движением РТZ камеры.

#### 3.5 Просмотр локальных записей

Перейдите в пункт меню «Фото и видео», выберите закладку «Records» и вы получите возможность просмотра видео, записанного на вашем мобильном устройстве.

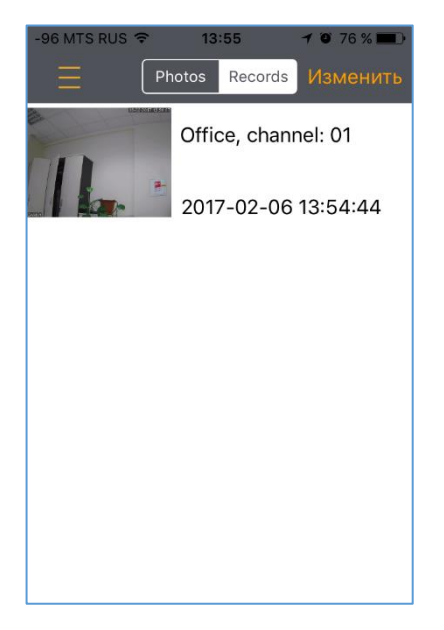

Нажмите «Изменить» для получения доступа к опции удаления записей.

#### 1) Просмотр сохраненных снимков

Перейдите в пункт меню «Фото и видео», нажмите на закладку «Photos» и выберите снимки для просмотра.

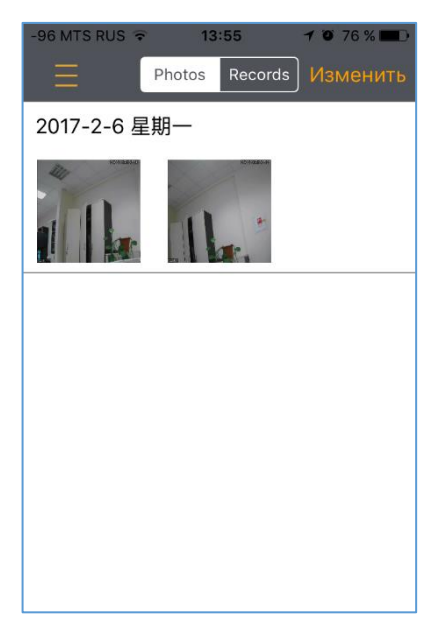

Нажмите «Изменить» для получения доступа к опции удаления снимков.